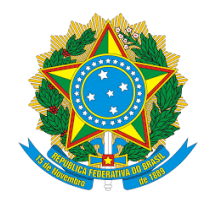

#### SERVIÇO PÚBLICO FEDERAL MINISTÉRIO DA EDUCAÇÃO CENTRO FEDERAL DE EDUCAÇÃO TECNOLÓGICA CELSO SUCKOW DA FONSECA Departamento de Gestão de Pessoas - DGP Divisão de Pagamento - DIPAG Seção de Benefícios - SEBEN

## Tutorial de acesso ao Módulo Requerimento do SIGEPE para a inclusão de Quitação de Pagamento de Plano de Saúde para fins de ressarcimento àsaúde suplementar.

Antes de dar continuidade a este passo a passo, será necessário que o servidor tenha salvo em seu computador os seguintes documentos digitalizados, no formato PDF:

- Comprovante de pagamento de plano de saúde de todos os meses do ano 2024;
- Declaração do plano informando a quitação com a discriminação dos valores mensais por beneficiário;
- Outros documentos que comprovem de forma inequívoca as despesas e respectivos pagamentos.

1º passo) Acessar o site do SIGEPE com seu login (CPF) e senha.

https://sso.gestaodeacesso.sigepe.gov.br/cassso/login

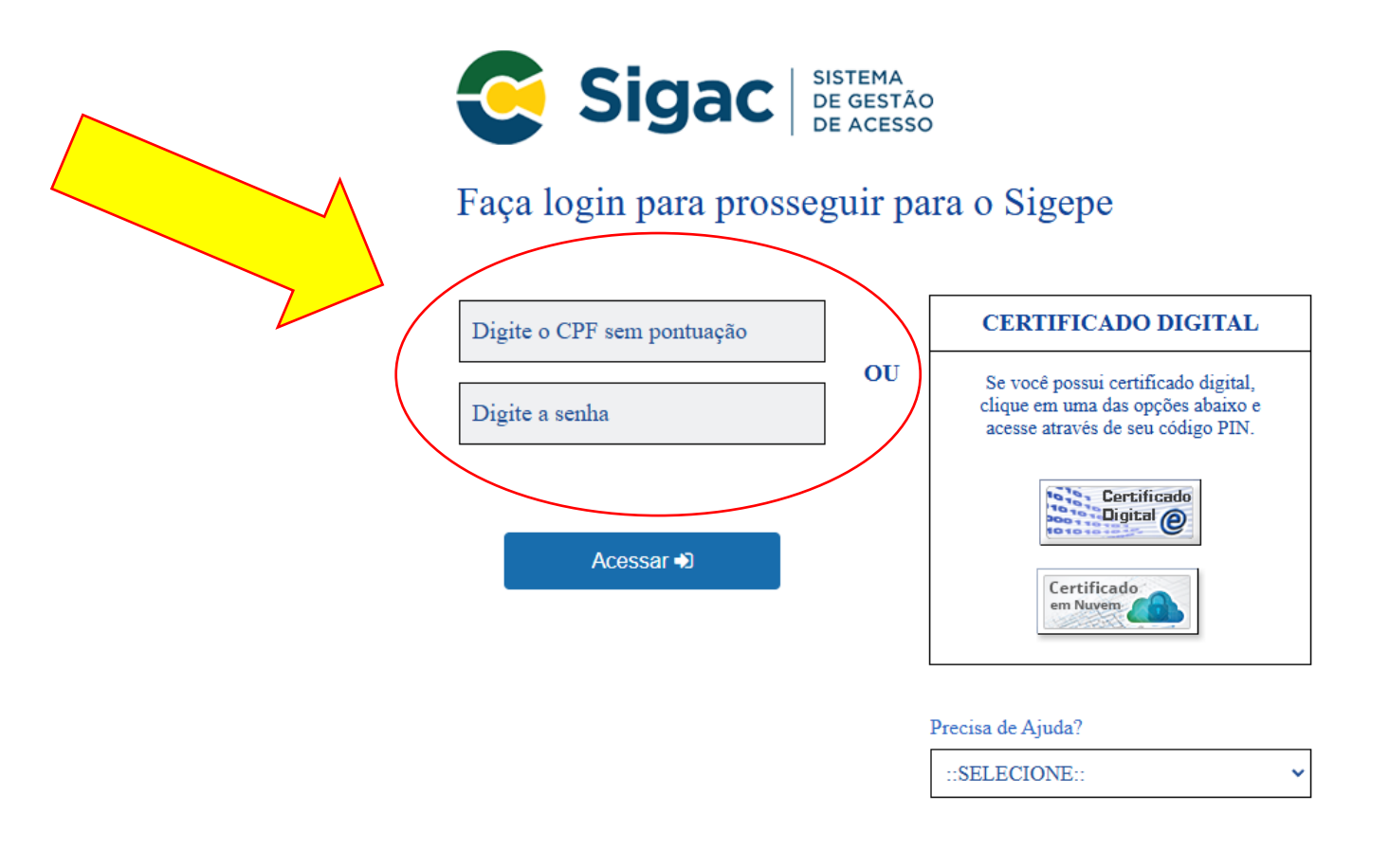

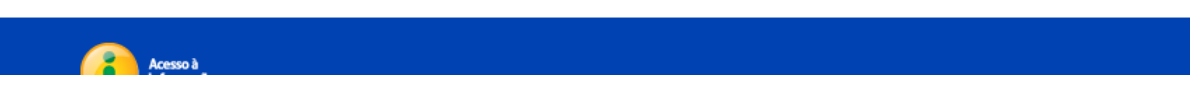

## 2º passo) Clicar nos três traços no canto superior e posteriormente em "Requerimento"

| <b>Sigepe</b> Sistema<br>DE GESTÃO<br>DE PESSOAS |                           |                          | â 🗘 🛛 👁 🕞         |
|--------------------------------------------------|---------------------------|--------------------------|-------------------|
| PesquisarQ                                       | Gestão de Pessoas         |                          |                   |
| O Gestão de Pessoas                              | Avaliação de Desempenho   | Avaliação de Desempenho  | Gestão de Vínculo |
|                                                  |                           | Requerimento             |                   |
|                                                  |                           |                          |                   |
| Cargo                                            |                           |                          |                   |
| Chefe                                            |                           | Você não possui tarefas. |                   |
| Unidade de Exercício                             |                           |                          |                   |
| O Ver dados                                      |                           |                          |                   |
| Mensagens 🤧                                      |                           | Favoritos                | 0                 |
| 12/02/2025 21:13:50 - [Requerimento]             | Criação da Aba AFD e e    |                          |                   |
| 26/12/2024 21:26:02 - [Requerimento]             | Alteração do nome da      |                          |                   |
| 07/06/2024 17:10:48 - [SOUGOV/SIGEPE             | E] Manutenção Program     |                          |                   |
| 07/06/2024 09:34:32 - CONSIGNAÇÃO:               | PLANTÃO TIRA-DÚVIDA       |                          |                   |
| 03/06/2024 10:18:00 - [eSocial] Plantão          | de Dúvidas - 07/06/202    | Você não poss            | ui favoritos.     |
| 17/05/2024 13:38:31 - DICAP informa s            | obre o 2º ciclo de revisã |                          |                   |
| 19/04/2024 19:25:03 - FRRATAL DICAP:0            | divulga Errata nº 01 do E |                          |                   |

| <ul> <li>o) Clicar no ícone "Solicitar"</li> </ul>                                                              | Atenção ao perfil<br>selecionado.<br>O correto é<br>Servidor/Pensionista |
|----------------------------------------------------------------------------------------------------|--------------------------------------------------------------------------|
| ocê está em: Ár <del>es de Tra</del> balho do Servidor > Gestão de Pessoas > Requerimento                       | SERVIDOR / PENSIONISTA -                                                 |
| Solicitar Consultar Ajuda                                                                                       |                                                                          |
| equerimento                                                                                                    | Sua sessão expira em 00:29:54 🔗                                          |
| + Filtro Avançado                                                                                               |                                                                          |
| LISTA DE TAREFAS A FAZER                                                                                        | ~                                                                        |
| Ações Sinais $\downarrow^{\mathbb{A}}_{\mathbb{Z}}$ Identificação $\downarrow^{\mathbb{A}}_{\mathbb{Z}}$ Tarefa | ليا<br>Área Criação الأ<br>Q                                             |
| Resultados por página: 20  Anterior Próximo                                                                     | 0 registro(s) - Página 🚺 de 0                                            |
| Ajuda sobre o Fluxo:                                                                                            |                                                                          |

#### 4º passo) Selecionar "Comprovante de Quitação de plano de Saúde"

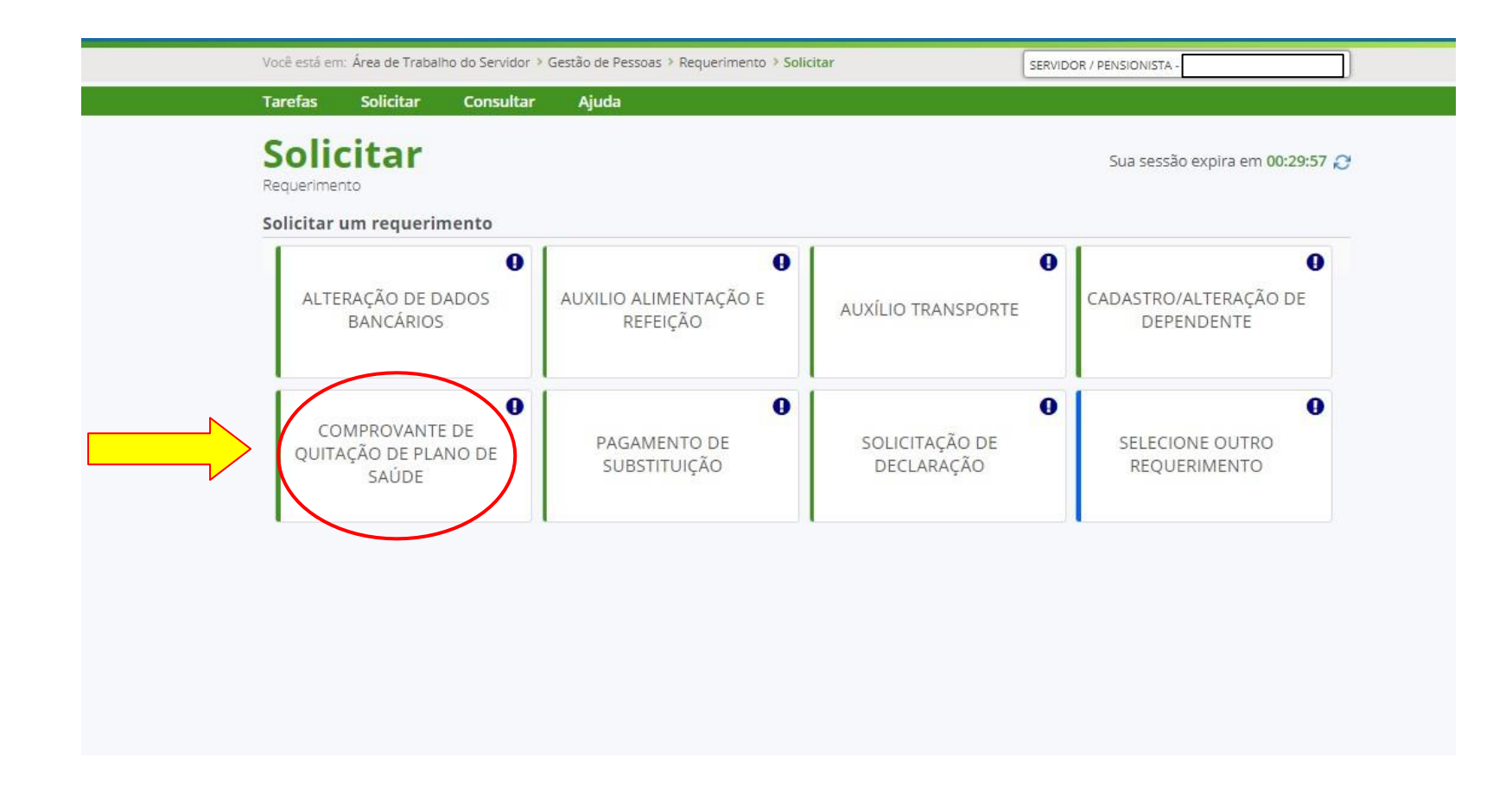

5º passo) A janela para preenchimento do requerimento será aberta. Seus dados pessoais são carregados automaticamente.

|                                                   |                                                                                                    | MA<br>ISTÃO<br>SSOAS                               |                                                    | @ ♀ 🛛 ⑦ 🕞                  |
|---------------------------------------------------|----------------------------------------------------------------------------------------------------|----------------------------------------------------|----------------------------------------------------|----------------------------|
| está em                                           | : Área de Trabal                                                                                                    | ho do Servidor > G                                 | estão de Pessoas > Requerimento > <b>Solicitar</b> | 🙆 SERVIDOR / PENSIONISTA - |
| fas                                               | Solicitar                                                                                                    | Consultar                                          | Ajuda                                              |                            |
|                                                   |                                                                                                    |                                                    |                                                    |                            |
|                                                   |                                                                                                    |                                                    |                                                    | ٤                          |
| ncluir/                                           | Alterar Docu                                                                                                    | mentos                                             | 0                                                  |                            |
| ipo de                                            | Documento:                                                                                                    | Comprovante d                                      | e Quitação de Plano de Saúde 🕚                     |                            |
| Inf                                               | ormações                                                                                                    |                                                    |                                                    |                            |
|                                                   |                                                                                                    |                                                    |                                                    |                            |
| — c                                               | ampos                                                                                                    |                                                    |                                                    |                            |
| No                                                | me Civil : *                                                                                                    |                                                    |                                                    |                            |
| X٧                                                | ~~~~~~~                                                                                                    | ~~~~~                                              |                                                    |                            |
| ~~~                                               |                                                                                                    | ^^^^                                               |                                                    |                            |
| No                                                | me Social : 👽                                                                                                    |                                                    |                                                    |                            |
|                                                   |                                                                                                    |                                                    |                                                    |                            |
|                                                   |                                                                                                    |                                                    |                                                    |                            |
| CP                                                | F do Servidor                                                                                                    | : *                                                |                                                    |                            |
| CP<br>XXX                                         | F do Servidor                                                                                                    | : *<br>(XXXXXX                                     |                                                    |                            |
| CP<br>XXX<br>Sit                                  | F do Servidor<br>(XXXXXXXXX)<br>uação Funcior                                                                               | : *<br>xxxxxxx<br>nal: *                           |                                                    |                            |
| CPI<br>XXX<br>Site                                | F do Servidor<br>XXXXXXXXXX<br>uação Funcior<br>TVO PERMANE                                                                 | : *<br>XXXXXXX<br>hal: *<br>ENTE                   |                                                    |                            |
| CPI<br>XXX<br>Site<br>AT                          | F do Servidor<br>XXXXXXXXXXX<br>uação Funcion<br>TVO PERMANI<br>trícula SIAPE                                               | : *<br>(XXXXXXX<br>mal: *<br>ENTE<br>*             |                                                    |                            |
| CP<br>XXX<br>Site<br>AT<br>Ma                     | F do Servidor<br>XXXXXXXXXX<br>uação Funcion<br>IVO PERMANE<br>trícula SIAPE                                                | : *<br>XXXXXXX<br>hal: *<br>ENTE<br>: *            |                                                    |                            |
| CPI<br>XXX<br>Sitte<br>AT<br>Ma<br>XX             | F do Servidor<br>(XXXXXXXX)<br>uação Funcion<br>IVO PERMANE<br>trícula SIAPE<br>XXXXXXXXXX                                  | : *<br>XXXXXXX<br>hal: *<br>ENTE<br>: *<br>XXXXXXX |                                                    |                            |
| CPI<br>XXX<br>Sitti<br>AT<br>Ma<br>XX<br>Car      | F do Servidor<br>(XXXXXXXXX)<br>uação Funcion<br>TVO PERMANE<br>trícula SIAPE<br>XXXXXXXXXX<br>rgo Efetivo :                | : *  XXXXXXX nal: * ENTE  : *  XXXXXXX             |                                                    |                            |
| CPI<br>XXX<br>Situ<br>AT<br>Ma<br>XX<br>Can<br>XX | F do Servidor<br>(XXXXXXXXX)<br>uação Funcion<br>IVO PERMANE<br>trícula SIAPE<br>XXXXXXXXXX<br>rgo Efetivo :<br>(XXXXXXXXX  | : *  XXXXXXX  hal: *  ENTE  : *  XXXXXXX  KXXXXXXX |                                                    |                            |
| CP<br>XXX<br>Situ<br>AT<br>Ma<br>XX<br>Can<br>XX  | F do Servidor<br>(XXXXXXXX)<br>uação Funcior<br>IVO PERMANE<br>trícula SIAPE<br>XXXXXXXXXX<br>rgo Efetivo :<br>(XXXXXXXXXX) | : *  XXXXXXX hal: *  ENTE  : *  XXXXXXX  XXXXXXX   |                                                    |                            |

6º passo) Preencha as demais informações solicitadas e clique em "Gerar documento"

| cê está en | n: Área de Trabal | ho do Servidor > G | iestão de Pessoas | Requerimento       | Solicitar                             | 6 SERVIDOR / PENSIONISTA | 5             |
|------------|-------------------|--------------------|-------------------|--------------------|---------------------------------------|--------------------------|---------------|
| refas      | Solicitar         | Consultar          | Ajuda             |                    |                                       |                          |               |
|            |                   |                    |                   |                    |                                       |                          | [7] X         |
|            |                   |                    |                   |                    |                                       |                          |               |
|            |                   |                    |                   |                    |                                       |                          |               |
| E-r        | mail Institucio   | nal :              |                   |                    |                                       |                          |               |
|            |                   | -~                 |                   |                    |                                       |                          |               |
| Un         | nidade de Lota    | çao: *             |                   |                    |                                       |                          |               |
|            | D + Telefone      | fixo · * 🗊         |                   |                    |                                       |                          |               |
|            | D · Telefolie     | 11.0.              |                   |                    |                                       |                          |               |
| Ur         | nidade de Exer    | cício : *          |                   |                    |                                       |                          |               |
|            |                   |                    |                   |                    |                                       |                          |               |
| Pla        | ano de Saúde (    | Contratado : *     |                   | Plano de<br>Digite | e saúde contrata<br>e o nome do plano | ado:<br>o                | - 11          |
|            |                   |                    |                   |                    | •                                     |                          |               |
| Da         | ata Início de Co  | omprovação : *     | <b>&gt;</b>       | Da                 | ta início de com                      | provação: digite a dat   | ta de início  |
|            |                   | $\sim$             |                   |                    | da comprovação                        |                          |               |
| Da         | ata Fim de Con    | nprovação : 🔺 🖲    |                   |                    | Data fim de o                         | comprovação: digite a    | a data fim da |
|            |                   |                    |                   |                    | comprovaçã                            | io de quitação do plan   | o de saúde    |
|            |                   |                    |                   |                    |                                       |                          | <b>•</b>      |
| Ger        | ar Documento      | + Incluir          | echar             |                    |                                       |                          |               |
|            |                   |                    | om "Corer         | 7                  |                                       |                          |               |
|            |                   |                    | imento"           |                    |                                       |                          |               |
|            |                   |                    |                   |                    |                                       |                          |               |

**7º passo)** A próxima tela exibirá um resumo com as informações preenchidas no formulário. Confira as informações e clique na opção "Incluir" para salvar o requerimento.

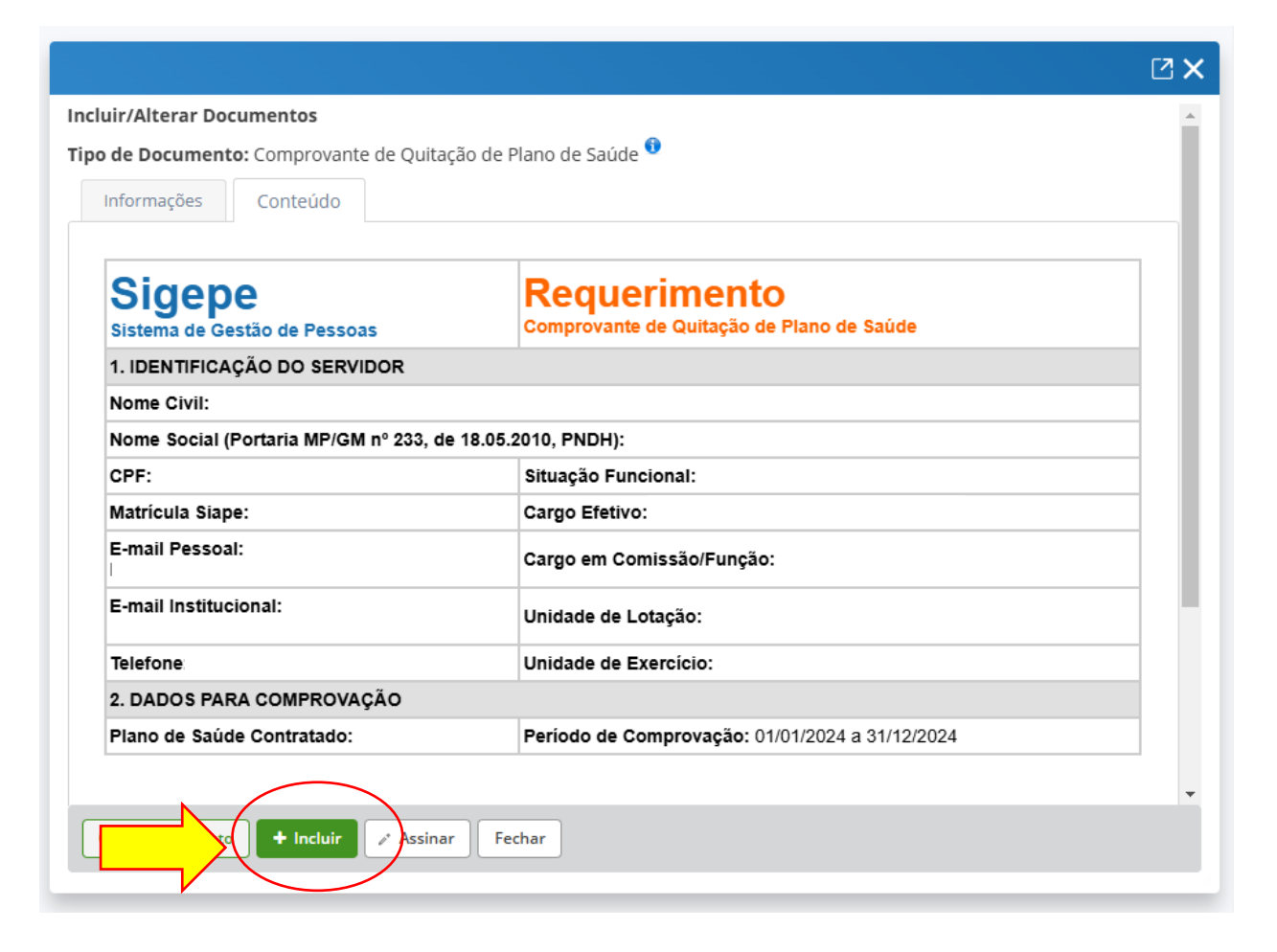

**8º passo)** O requerimento será incluído e retorna para tela inicial. Após salvar o formulário, você deverá anexar os comprovantes de quitação do plano de saúde. Clique na opção "Incluir Anexo".

| <ul> <li>Mensagem de Sucesso!<br/>Requerimento incluído com sucess</li> </ul> | 50.                                                               |                                             |                                                                                                    |                      |                                 |
|-------------------------------------------------------------------------------|-------------------------------------------------------------------|---------------------------------------------|----------------------------------------------------------------------------------------------------|----------------------|---------------------------------|
| Solicitar um requerimento                                                     |                                                                   |                                             |                                                                                                    |                      |                                 |
| COMPROVANTE DE<br>QUITAÇÃO DE PLANO DE<br>SAÚDE                               | ATUALIZAÇÃO<br>- ACUMUL/<br>CARGOS, EN<br>FUNÇÕES E P             | CADASTRA<br>AÇÃO DE<br>IPREGOS,<br>ROVENTOS | cadast                                                                                                   | RO DE SERVIDOR       | DECLARAÇÕES LEG/                |
| CADASTRO DE ESTAGIÁRIO                                                        | DECLARAÇÃO     VÍNCULO FAMIL     FINS DE APURA     SITUAÇÃO DE NE |                                             | D SOBRE DECLARAÇÃO NEGATIVA DE PARTICIPAÇÃO<br>LIAR PARA<br>RAÇÃO DE GERÊNCIA SOCIEDADE<br>JEPOTISMO PRD |                      | SELECIONE OUTRO<br>REQUERIMENTO |
| Resultados por página: 20 💌                                                   |                                                                   | Ante                                        | rior <b>1</b> Próximo                                                                                    |                      | 1 registro(s) - Págir           |
|                                                                               |                                                                   |                                             | QUERIMENTOS                                                                                              |                      |                                 |
| Requerimen                                                                    | to                                                                | Assinado                                    | Preenchimento                                                                                            | Mensagem do Servidor | Mensagem do Gestor de           |
| Comprovante de Quitação de                                                    | e Plano de Saúde                                                  | Opcional                                    | Preenchido                                                                                               | Inserir              | -                               |
| Incluir Anexo                                                                 |                                                                   |                                             |                                                                                                    |                      |                                 |

9º passo) Selecione o tipo de documento que deseja anexar.

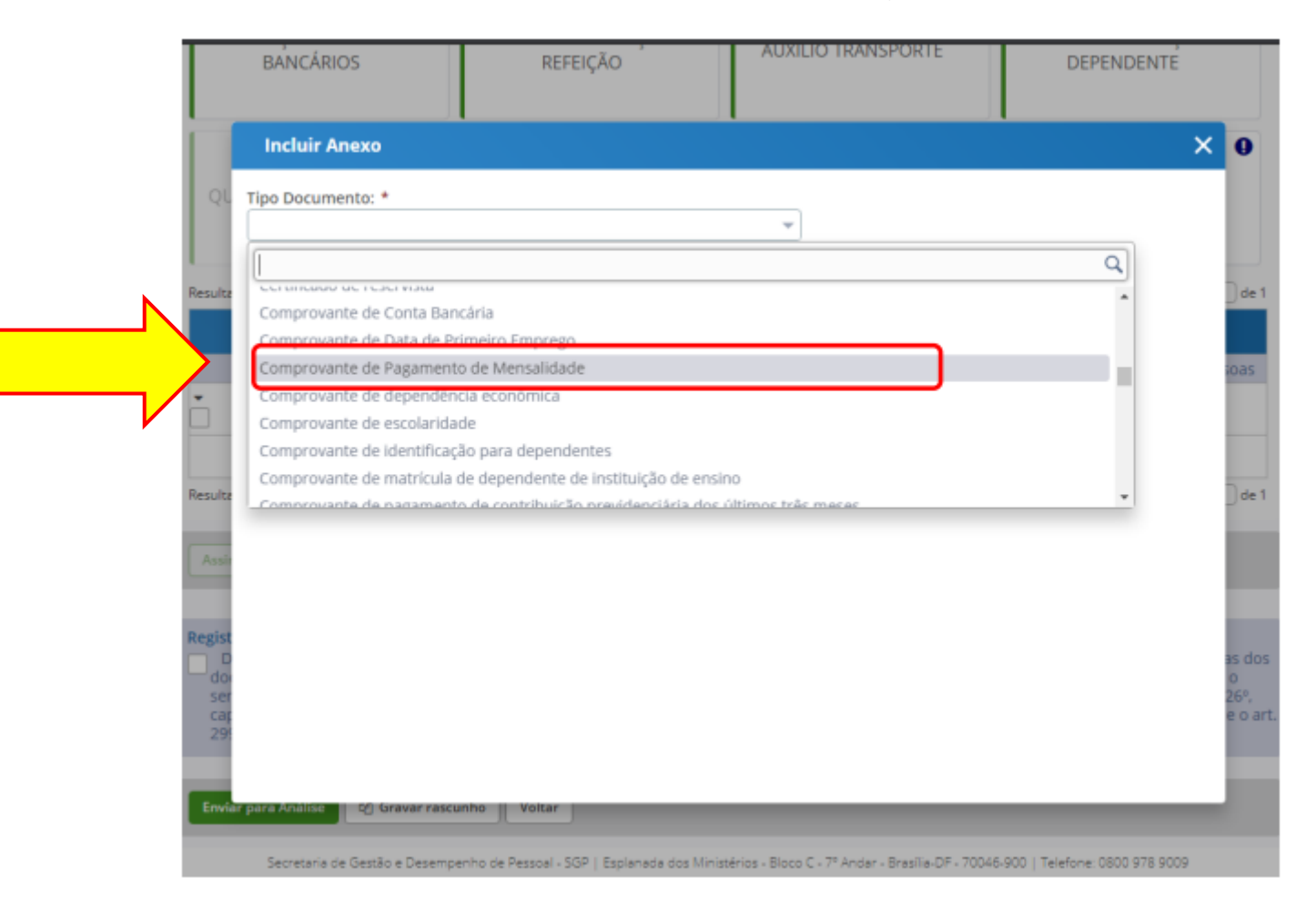

### 10º passo) Após selecionar o tipo de documento, clique na opção "Incluir Novo".

| Cor              | porovanto de Pagamento de Mensalida                                                  |                                                                                                    |                                                                 |
|------------------|--------------------------------------------------------------------------------------|----------------------------------------------------------------------------------------------------|-----------------------------------------------------------------|
|                  | nprovante de Fagamento de Mensalida                                                  | de 👻                                                                                                    |                                                                 |
| C O si:<br>cliqu | stema identificou que você possui 2 doc<br>Je no botão "Associar". Se desejar inclui | umentos desse tipo selecionado. Caso deseje ut<br>r um novo documento clique no botão "Incluir n             | ilizar algum, marque o documento e<br>ovo"                      |
| Resu             | nados por pagina. 10 -                                                               | Anterior <u>1</u> Próximo<br>Anexo                                                                           | 2 registro(s) - Página 1 de 1                                   |
| Resu             | Ações Código do Docun                                                                | Anterior <u>1</u> Próximo<br>Anexo<br>iento Tipo                                                             | 2 registro(s) - Página <u>1</u> de 1<br>de Documento            |
| Resu             | Ações Código do Docun<br>0003928817-CPMEN/2020                                       | Anterior <u>1</u> Próximo<br>Anexo<br>nento Tipo<br>Comprovante de Pagamento d                               | 2 registro(s) - Página 1 de 1<br>de Documento<br>de Mensalidade |
| Resu             | Ações Código do Docun<br>0003928817-CPMEN/2020<br>0004687513-CPMEN/2021              | Anterior <u>1</u> Próximo<br>Anexo<br>nento Tipo<br>Comprovante de Pagamento o<br>Comprovante de Pagamento o | de Documento<br>de Mensalidade                                  |

# 11º passo) Em seguida clique opção "+ Incluir Arquivo" e selecione o arquivo que deseja enviar.

|                                                              | 2 X |
|--------------------------------------------------------------|-----|
| Incluir/Alterar Documentos                                   |     |
| Tipo de Documento: Comprovante de Pagamento de Mensalidade 🤟 |     |
| Informações                                                  |     |
|                                                              |     |

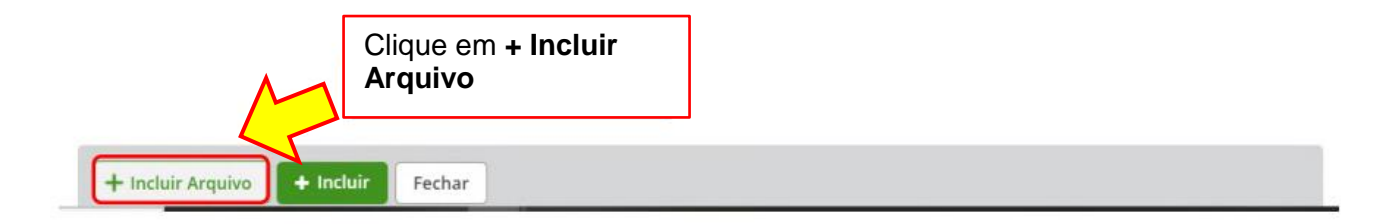

#### 12ºpasso) Selecione o arquivo salvo no computador e depois clique em Incluir

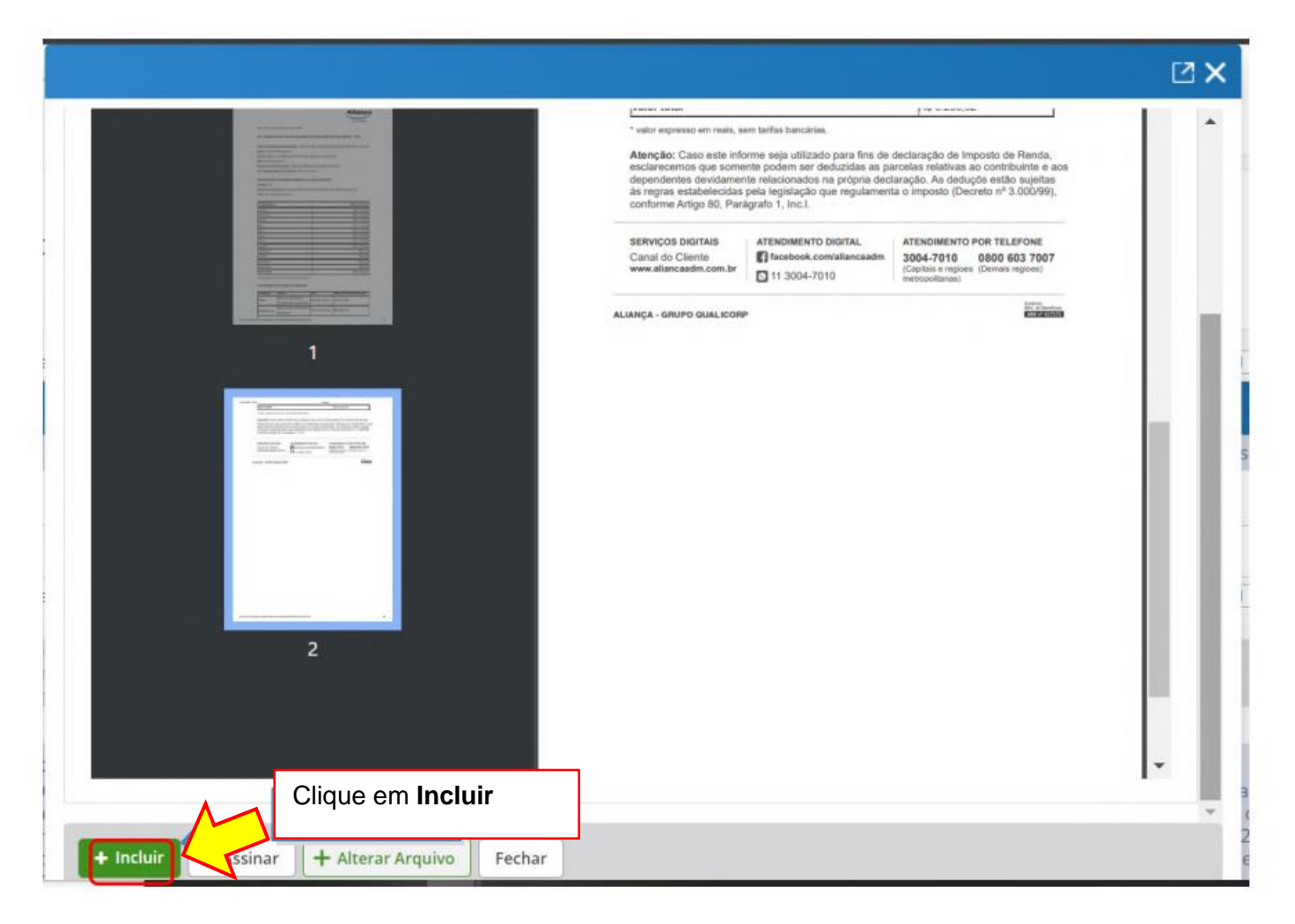

**13ºpasso)** O(s) requerimento(s) e o(s) anexo(s) podem ser assinados individualmente antes de salvá-los, ou podem ser assinados de uma só vez, utilizando a função "Assinar Selecionado(s)". Selecione o(s) requerimento(s) e o(s) anexo(s) que deseja assinar e clique na função "Assinar Selecionado(s)".

|                                             | SAÚDE                                                                                                    | in olçı lo                                                                          |                                                                                     | Lebinique                                                                                                    | negoenmento                                                                                                    |
|---------------------------------------------|----------------------------------------------------------------------------------------------------|-------------------------------------------------------------------------------------|-------------------------------------------------------------------------------------|----------------------------------------------------------------------------------------------------|----------------------------------------------------------------------------------------------------|
| Resultad                                    | los por página: 20 💌                                                                                                    | Ante                                                                                | erior <b>1</b> Próximo                                                              |                                                                                                    | 1 registro(s) - Página 🚺 de                                                                                                    |
|                                             |                                                                                                    |                                                                                     | EQUERIMENTOS                                                                        |                                                                                                    |                                                                                                    |
|                                             | Requerimento                                                                                                    | Assinado                                                                            | Preenchimento                                                                       | Mensagem do Servidor                                                                                                   | Mensagem do Gestor de Pessoas                                                                                                    |
| 2                                           | Comprovante de Quitação de Plano de<br>Saúde                                                                                                    | Obrigatório                                                                         | Preenchido                                                                          | Inserir                                                                                                    |                                                                                                    |
|                                             | Comprovante de Pagamento de<br>Mensalidade - 0004687513-CPMEN/2021                                                                                                    | Obrigatório                                                                         | Preenchido                                                                          | Inserir                                                                                                    | 0+1                                                                                                    |
|                                             | Incluir Anexo                                                                                                    |                                                                                     |                                                                                     |                                                                                                    |                                                                                                    |
| Assina                                      | os por pagina: 20 🖤                                                                                                    | Ante                                                                                | erior <b>1</b> Proximo                                                              |                                                                                                    | 1 registro(s) - Pagina 📋 de                                                                                                    |
|                                             |                                                                                                    |                                                                                     |                                                                                     |                                                                                                    |                                                                                                    |
| egistr<br>Do<br>doct<br>serv<br>capt<br>299 | ar Ciência:<br>u ciência de que as comunicações relacionad<br>umentos nele contido, serão realizados de mu<br>iço de Mensageria e por meio do e-mail cada<br>ut e § 3º.Declaro que as informações ora pres<br>do Código Penal Brasileiro (falsidade ideológ | las a este Reque<br>odo suficiente p<br>strado no Sigep<br>tadas são verda<br>ica). | rimento, como seu<br>or meio das ferran<br>e, em conformidad<br>ideiras, sob a pena | i trâmite e decisões, assim<br>ientas disponibilizadas pel<br>e à Lei nº 9.784, de 29 de j<br>de responsabilidade admi | como ter vista e acesso às cópias d<br>o Sigepe - Requerimento, como o<br>aneiro de 1999, Art. 3º, III e Art. 26º,<br>nistrativa, civil e penal, conforme o |
| Envia                                       | r para Análise 🖉 Gravar rascunho Voltar                                                                                                    |                                                                                     |                                                                                     |                                                                                                    |                                                                                                    |

**14º passo)** .Para assiná-los, informe os dados de acesso ao sistema (cpf e senha) ou assine com o certificado digital, caso tenha. Após informar os dados clique na opção "Assinar".

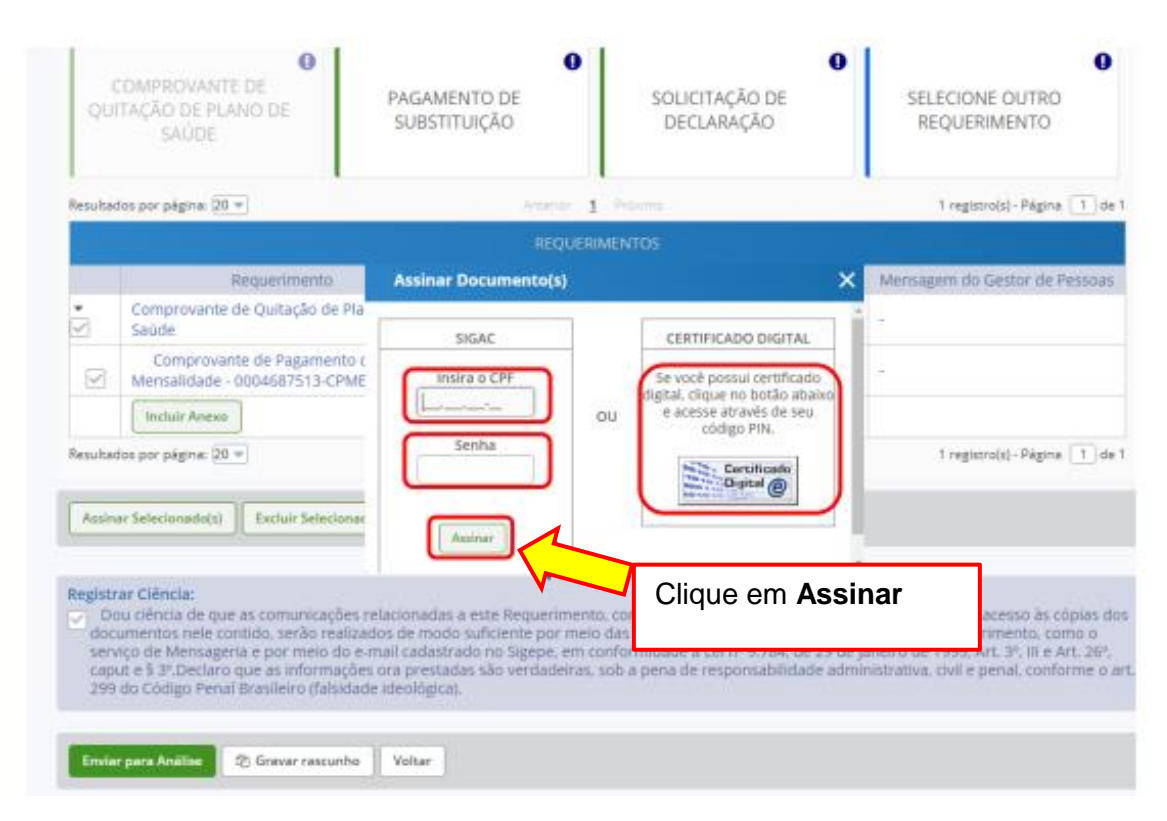

15ºpasso) Marque a opção "Registrar Ciência"

|                   | qu                                        | O<br>COMPROVANTE DE<br>ITAÇÃO DE PLANO DE<br>SAÚDE                                                                                                    | PAGAM<br>SUBST                                                                       | ENTO DE<br>ITUIÇÃO                                                        | 0<br>SOI<br>D                                                                      | O<br>ICITAÇÃO DE<br>ECLARAÇÃO                                                                                       | SELECIONE OUTRO<br>REQUERIMENTO                                                                                                    |  |
|-------------------|-------------------------------------------|----------------------------------------------------------------------------------------------------|--------------------------------------------------------------------------------------|---------------------------------------------------------------------------|------------------------------------------------------------------------------------|----------------------------------------------------------------------------------------------------|----------------------------------------------------------------------------------------------------|--|
|                   | Resulta                                   | das par págine: 20 +                                                                                                    |                                                                                      | 046                                                                       | in 1 Point                                                                         |                                                                                                    | 1 reguiro(s) - Página 🚺 de 1                                                                                                    |  |
|                   |                                           |                                                                                                    |                                                                                      |                                                                           | QUERIMENTOS                                                                        |                                                                                                    |                                                                                                    |  |
|                   | Requeriment                               |                                                                                                    |                                                                                      | Assinado                                                                  | Preenchimento                                                                      | Mensagem do Servidor                                                                                                | Mensagem do Gestor de Pessoas                                                                                                    |  |
|                   | Comprovante de Quitação de<br>Saúde       |                                                                                                    | Plano de                                                                             | Assinado                                                                  | Preenchido                                                                         | Inserir                                                                                                    | 8                                                                                                    |  |
|                   |                                           | Comprovante de Pagamente<br>Mensaildade - 0004687513-CPI                                                                                                    | o de<br>MEN/2021                                                                     | Assinado                                                                  | Preenchido                                                                         | Inserir                                                                                                    | 8                                                                                                    |  |
|                   |                                           | Incluir Amenu                                                                                                    |                                                                                      |                                                                           |                                                                                    |                                                                                                    |                                                                                                    |  |
|                   | Resulta                                   | dos por pégina: 20 v                                                                                                    |                                                                                      | 100                                                                       | in 1 Parm                                                                          |                                                                                                    | 1 registro(s) - Página 1 de 1                                                                                                    |  |
| Registrar Ciência | Anin                                      | ar Teinclaradid())   Eaclair Seinclar                                                                                                    | (s)alacts                                                                            |                                                                           |                                                                                    |                                                                                                    |                                                                                                    |  |
|                   | Registr<br>Di<br>doc<br>sen<br>cap<br>299 | ar Clência<br>24 clência de que as comunicação<br>umentos noie contido, serão real<br>20 de indraagena e por meio do<br>ut e 5 3º Declaro que as informaç<br>do Código Penal Brasileiro (falsio | es relacionada<br>Izados de moo<br>e-mail cadast<br>ões ora presta<br>tade ideológic | s a este Reque<br>lo suficiente p<br>rado no Sigep<br>das são verda<br>a) | rimento, como seu<br>or meio das ferran<br>e, em conformidad<br>deiras, sob a pena | tràmite e decisões, assim<br>entas disponibilizadas pel<br>e à Lei nº 9.784, de 29 de j<br>de responsabilidade admi | como ter vista e acesso às cópias dos<br>o Sigepe - Requerimento, como o<br>aneiro de 1995, Art, 3º, ili e Art, 26º,<br>nistrativa, civil e penal, conforme o art |  |

**16º passo)**Para finalizar sua solicitação, clique na opção "Enviar para Análise". Se desejar salvá-la para concluí-la posteriormente, clique na opção "Gravar Rascunho".

**17º passo)**O setor responsável irá analisar o requerimento, se estiver tudo correto, o servidor receberá um e-mail solicitando a ciência. Após dar ciência o servidor finaliza o processo.